# **Tutoriel plateforme billetterie Pro**

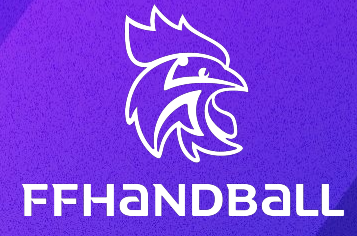

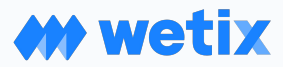

Hubber Pro, une solution billetterie proposée par Wetix

# GLOSSAIRE

- **PROPRIÉTAIRE DE LA COMMANDE** : Personne/Société à l'initiative de la commande (= payeur de la commande)
- **BÉNÉFICIAIRE** : Destinataire du billet
- DÉLÉGATAIRE : Personne à qui des billets ont été délégués / Personne ayant reçu des billets à gérer
- **BILLET DÉLÉGUÉ** : Billet dont la gestion a été déléguée à un tiers. À ce tiers d'envoyer le billet au destinataire final, de le télécharger, transférer, ou de le sous-déléguer à nouveau (s'il en a la possibilité)
- BILLET REÇU : Billet qui vous a été délégué
- BILLET ÉMIS : Billet transféré ou téléchargé par soi-même ou celui à qui on l'a transféré
- BILLET TRANSFÉRÉ : Billet qui a été envoyé par mail
- BILLET TÉLÉCHARGÉ : Billet qui a été téléchargé et/ou imprimé

#### STATUT DU BILLET

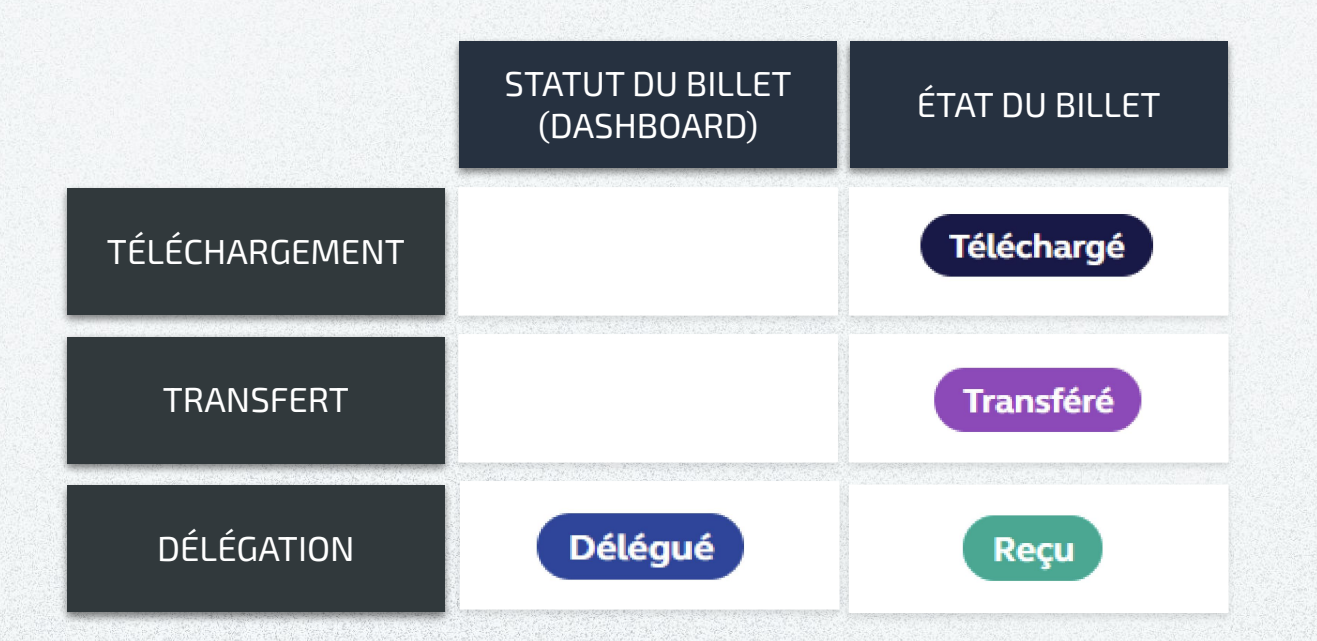

Connectez-vous sur le lien :

https://billetterie.b2b.ffhandball.fr/fr

- Indiquez l'email sur lequel la commande a été passée
- · Indiquez le mot de passe associé à cette adresse email

Si vous avez oublié votre mot de passe, cliquez sur « Mot de passe oublié » et suivez les instructions pour réinitialiser votre mot de passe.

# Connexion / Inscription

Renseignez votre email pour vous connecter ou créer un compte

| Ex. john.doe@email.con |
|------------------------|
| → Continuer            |

# COMMENT RÉCUPÉRER MES PLACES ?

Attention : les commandes ne remontent pas automatiquement sur votre compte partenaires ! Un court délai d'attente peut être nécessaire après la connexion.

Pour aider la remontée, vous pouvez aller sur l'espace "Mes commandes" et attendre le message ci-dessous.

| FF  |             | Accueil   | Français 🗸 🕼 Mon compte                                                                                          |
|-----|-------------|-----------|----------------------------------------------------------------------------------------------------|
| •   |             |           | C Récupération des données de vos commandes. Veuillez patienter, cette opération peut prendre plusieurs minutes. |
|     | JR          |           | Mes commandes                                                                                                    |
|     | Mon Dashl   | board Pro |                                                                                                    |
| 111 | Mes billets | s pros    |                                                                                                    |
| :   | Mon profil  |           | z <sup>z</sup>                                                                                                   |
| ×   | Mes comm    | nandes    |                                                                                                    |
|     |             |           | Vous n'avez pas encore passé de commande chez nous.                                                              |
|     |             |           |                                                                                                    |

# COMMENT RÉCUPÉRER MES PLACES ?

Attention : les commandes ne remontent pas automatiquement sur votre compte partenaires ! Un court délai d'attente peut être nécessaire après la connexion.

Après quelques secondes, si une commande est trouvée, le message ci-dessous apparaît. Il vous suffit de cliquer sur "Afficher vos nouvelles commandes".

| Accu<br>FFHaNDBall | Français 🗸 🔐 Mon compte                             |
|--------------------|-----------------------------------------------------|
| •                  | Données mises à jour avec succès                    |
| Jérémy REAULT      | Mes commandes                                       |
| Mon Dashboard Pro  |                                                     |
| Mes billets pros   |                                                     |
| L Mon profil       | z <sup>z</sup>                                      |
| Mes commandes      |                                                     |
|                    | Vous n'avez pas encore passé de commande chez nous. |
|                    |                                                     |

# ÉCRAN D'ACCUEIL

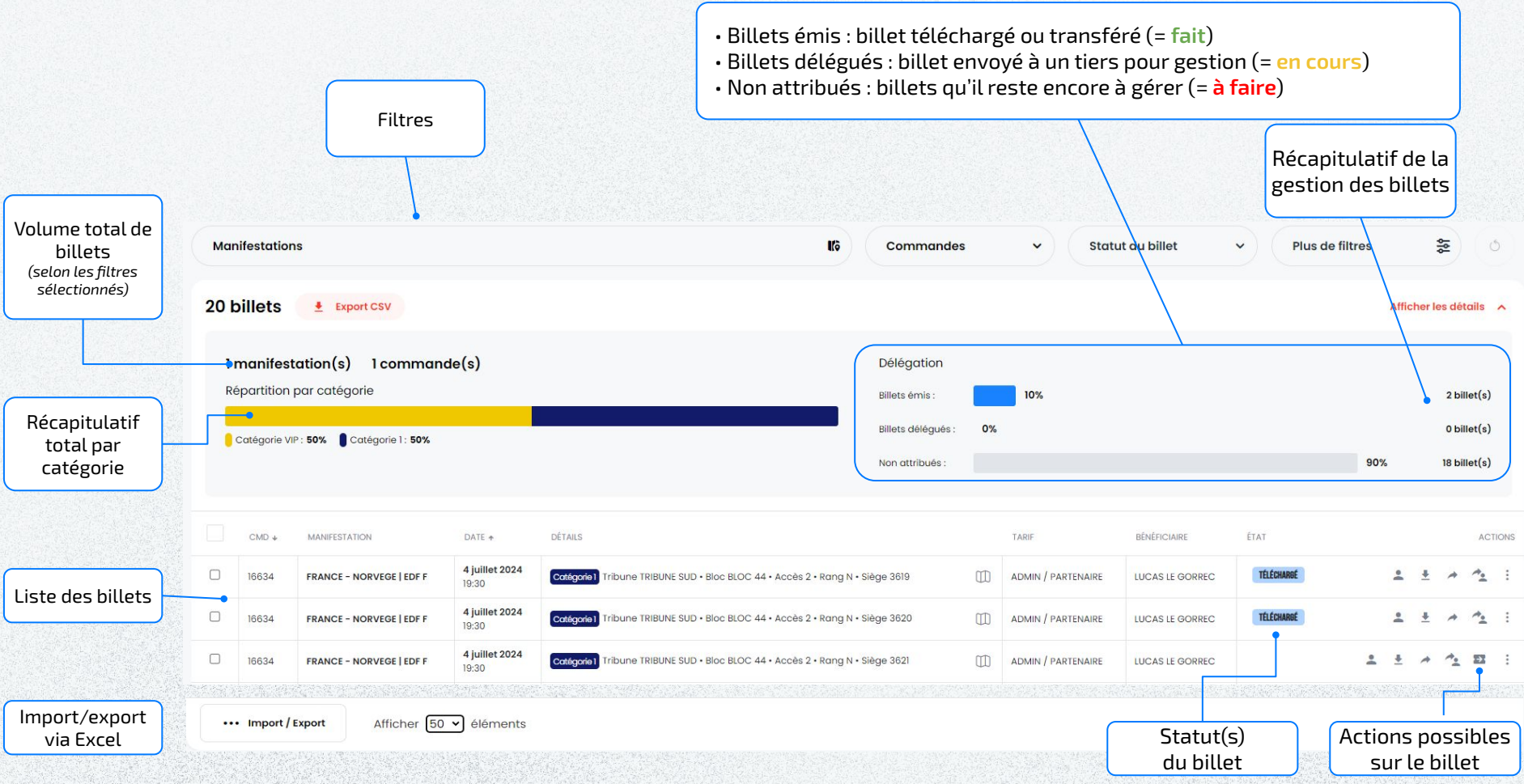

# FILTRES

#### Les filtres permettent d'affiner la liste des billets affichés selon des critères :

- PAR MATCH .
- PAR NUMÉRO DE COMMANDE
- PAR STATUT DU BILLET
  - Billet téléchargé 0
  - Billet transféré 0
  - Billet délégué 0
  - Billet reçu 0
- **AUTRES FILTRES** 
  - Par nom du bénéficiaire renseigné 0

Mes billets

20 billets

16634

16634 16634

- Par nom du délégataire renseigné 0
- 0 Par tarif
- Par type (VIP, GP) 0
- Par catégorie du billet 0
- Par placement (Bloc / Rang / Place) 0

|           |                          |                                    |                         |                                                                  |                                     |      | Béné                                   | iciaire                      |                                  | issez un non | 0             | 0                        |        |
|-----------|--------------------------|------------------------------------|-------------------------|------------------------------------------------------------------|-------------------------------------|------|----------------------------------------|------------------------------|----------------------------------|--------------|---------------|--------------------------|--------|
|           |                          |                                    |                         |                                                                  |                                     |      | Tarifs                                 |                              | Catégo                           | ies          |               |                          |        |
|           |                          |                                    |                         |                                                                  |                                     |      | То                                     | s                            | <ul><li>Tous</li></ul>           |              |               | ~                        |        |
|           |                          |                                    | Lei                     | filtre sélectionné met o                                         | à jour le                           | ,    | Place<br>Tribun<br>To<br>Rang<br>Ex: b | ment<br>Bloc<br>Jus ~ Tous ~ | Porte<br>Tous<br>Siège<br>Ex:116 | • Acc        | ∵ès<br>Tous ∽ |                          |        |
|           |                          |                                    |                         | nombre de billets                                                | Ś                                   |      | Réiniti                                | aliser                       |                                  |              | Soume         | ttre                     |        |
| es<br>V   | FRANCE -                 | NORVEGE   EDF F                    |                         | 8                                                                | Command                             | es   | ► Statu                                | t du billet 🛛 🗸              | Plus de                          | )<br>filtres | \$16          | E) (                     | 0      |
| 0 k       | oillets                  | Export CSV                         |                         |                                                                  |                                     |      |                                        |                              |                                  | Aft          | icher les     | détails                  | ^      |
| l r<br>Ré | manifest<br>épartition ( | ation(s) 1 comman<br>par catégorie | de(s)                   |                                                                  | Délégation<br>Billets émis :        |      | 10%                                    |                              |                                  |              |               | 2 billet(s               | )      |
| •         | Catégorie VII            | P : 50% Catégorie 1 : 50%          |                         |                                                                  | Billets délégués<br>Non attribués : | : 0' | Χ.                                     |                              |                                  | 90%          | 1             | 0 billet(s<br>8 billet(s | )      |
|           | CMD +                    | MANIFESTATION                      | DATE +                  | DÉTAILS                                                          |                                     |      | TARIF                                  | BÉNÉFICIAIRE                 | ÊTAT                             |              |               | AC                       | CTIONS |
|           | 16634                    | FRANCE - NORVEGE   EDF F           | 4 juillet 2024<br>19:30 | Catégorie 1 Tribune TRIBUNE SUD • Bloc BLOC 44 • Accès 2 • Rang  | N • Siège 3619                      | Œ    | ADMIN / PARTENAIRE                     | LUCAS LE GORREC              | TÉLÉCHARDÉ                       | *            | <u>+</u>      | A 1.                     | :      |
|           | 16634                    | FRANCE - NORVEGE   EDF F           | 4 juillet 2024<br>19:30 | Catégoria1 Tribune TRIBUNE SUD • Bloc BLOC 44 • Accès 2 • Rang I | N • Siège 3620                      | D    | ADMIN / PARTENAIRE                     | LUCAS LE GORREC              | TÉLÉCHARDÉ                       | *            | <u>+</u>      | ~ ^ <u>+</u>             | :      |
| 2         | 16634                    | FRANCE - NORVEGE   EDF F           | 4 juillet 2024<br>19:30 | Categoria) Tribune TRIBUNE SUD + Bloc BLOC 44 + Accès 2 + Rang I | N • Siège 3621                      |      | ADMIN / PARTENAIRE                     | LUCAS LE GORREC              |                                  | ± ±          | *             | * <u>.</u> E             | :      |
| 2         | 16634                    | FRANCE - NORVEGE   EDF F           | 4 juillet 2024          | Catégorie1 Tribune TRIBUNE SUD • Bloc BLOC 44 • Accès 2 • Rang   | N • Siège 3622                      |      | ADMIN / PARTENAIRE                     | LUCAS LE GORREC              |                                  | ± ±          |               | * <u>.</u> EI            | :      |

#### ACTIONS POSSIBLES SUR LES BILLETS

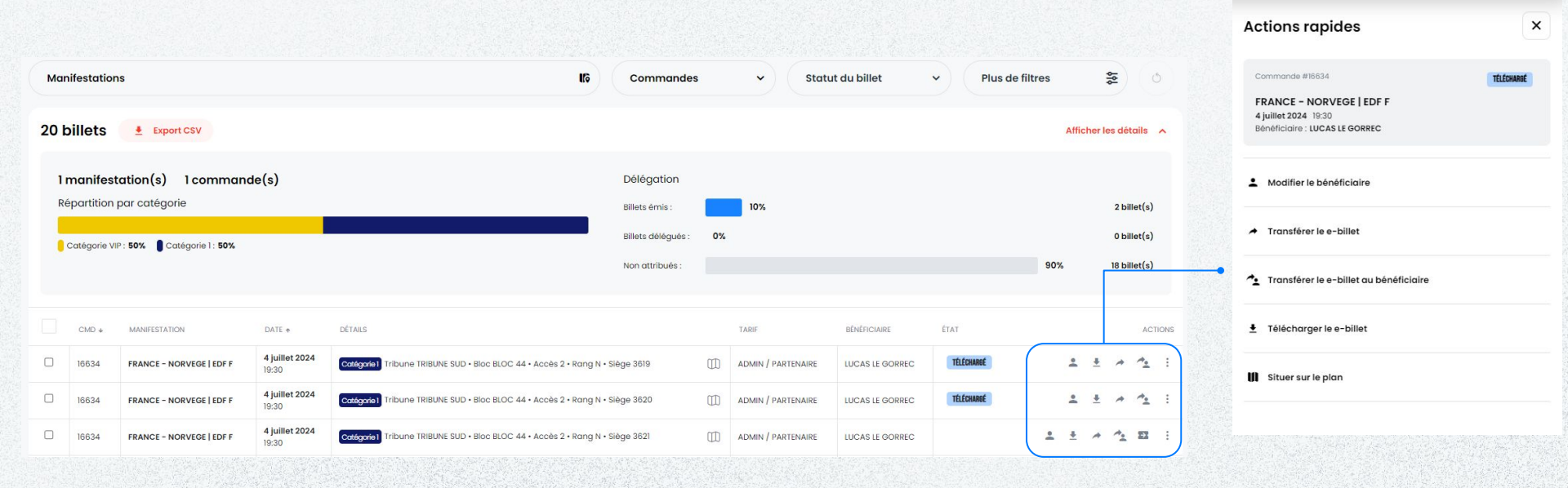

# **MODIFIER LE BÉNÉFICIAIRE**

• Un onglet s'ouvre sur la droite de l'écran.

 Il faut renseigner les informations (Nom, Prénom & Email) afin de modifier le bénéficiaire.

• Un même bénéficiaire peut apparaître sur plusieurs billets, notamment en cas de délégation de premier niveau.

 Il est fortement recommandé d'indiquer le bénéficiaire final sur chacun des billets pour faciliter la gestion des litiges en jour de match.

• Cette action peut également être faite en masse (en une fois sur plusieurs billets).

- Une modification de bénéficiaire n'entraîne aucun envoi d'email au bénéficiaire, il s'agit uniquement de gestion, sur la plateforme.
- Dès qu'un bénéficiaire est renseigné, vous ne pouvez plus vider les champs si vous souhaitez le modifier. Nous vous recommandons de remplir les champs avec " " ou " x " et votre adresse e-mail jusqu'à ce que vous connaissiez le nouveau bénéficiaire.

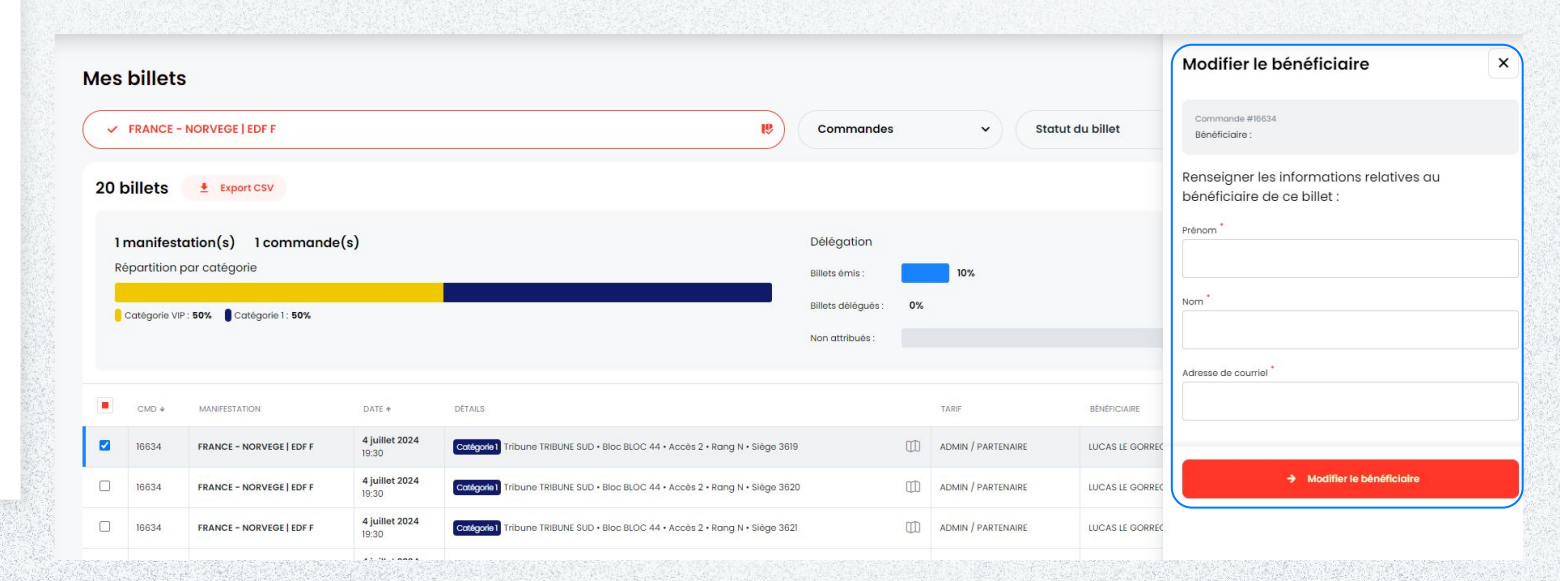

# DÉLÉGUER LE BILLET

C→ DÉLÉGUER LE BILLET

- Un onglet s'ouvre sur la droite de l'écran.
- Il suffit de renseigner l'email de la personne à qui vous allez déléguer la gestion de ce billet.
- Le délégataire recevra un email l'invitant à créer / activer son compte sur cette plateforme, avant de pouvoir voir la liste des billets qui lui ont été délégués.
- Les billets seront affichés avec le statut "Reçu" : dans l'espace personnel du délégataire
- Cette action peut également être faite en masse.

| Mes  | billets       | 1                        |                                |                                                                                |                    |    |                    |                 | Déléguer le billet    | × |
|------|---------------|--------------------------|--------------------------------|--------------------------------------------------------------------------------|--------------------|----|--------------------|-----------------|-----------------------|---|
| ~    | FRANCE -      | NORVEGE   EDF F          |                                | 18                                                                             | Commandes          |    | ~ Statut           | du billet       | Adresse de courriel * |   |
| 20 b | illets        | Export CSV               |                                |                                                                                |                    |    |                    |                 |                       |   |
| 1 r  | nanifesto     | ation(s) 1 commande(     | s)                             |                                                                                | Délégation         |    |                    |                 | → Déléguer            |   |
| Ré   | partition p   | oar catégorie            |                                |                                                                                | Billets émis :     |    | 10%                |                 |                       |   |
|      | Catégorie VIP | : 50% Catégorie 1 : 50%  |                                |                                                                                | Billets délégués : | 0% |                    |                 |                       |   |
|      |               |                          |                                |                                                                                | Non attribués :    |    |                    |                 |                       |   |
|      | CMD +         | MANIFESTATION            | DATE A                         | DÉTAILS                                                                        |                    |    | TARIF              | BÊNÊFICIAIRE    |                       |   |
|      | 16634         | FRANCE - NORVEGE   EDF F | 4 juillet 2024<br>19:30        | Catégorie 1 Tribune TRIBUNE SUD • Bloc BLOC 44 • Accès 2 • Rang N • Siège 3619 |                    |    | ADMIN / PARTENAIRE | LUCAS LE GORREC |                       |   |
|      | 16634         | FRANCE - NORVEGE   EDF F | 4 juillet 2024<br>19:30        | Catégorie 1 Tribune TRIBUNE SUD • Bloc BLOC 44 • Accès 2 • Rang N • Siège 3620 |                    |    | ADMIN / PARTENAIRE | LUCAS LE GORREC |                       |   |
|      | 16634         | FRANCE - NORVEGE   EDF F | <b>4 juillet 2024</b><br>19:30 | Cotagorie 1 Tribune TRIBUNE SUD • Bloc BLOC 44 • Accès 2 • Rang N • Siège 3621 |                    |    | ADMIN / PARTENAIRE | LUCAS LE GORREC |                       |   |

# TRANSFÉRER LE BILLET

#### A TRANSFÉRER LE E-BILLET

• Un onglet s'ouvre sur la droite de l'écran.

 Il faut renseigner les informations (Nom, Prénom & Email) du bénéficiaire et la langue dans laquelle l'email sera envoyé (français ou anglais).

• Il est possible d'envoyer un mail de type RSVP, qui permettra à l'invité de répondre favorablement ou non à l'invitation. Si la réponse est "OUI", le billet lui sera ensuite envoyé par mail.

 Sans cocher l'invitation RSVP, un email automatique est envoyé au bénéficiaire depuis la plateforme avec le billet en pièce jointe.

1 billet = 1 PDF

Pour le moment, vous ne pouvez pas transférer plusieurs billets à différentes personnes.

Lors des transferts, chaque email contient au maximum 10 billets (10 PDF). Si vous envoyez 25 billets, les emails seront numérotés dans l'objet 1/3, 2/3, 3/3

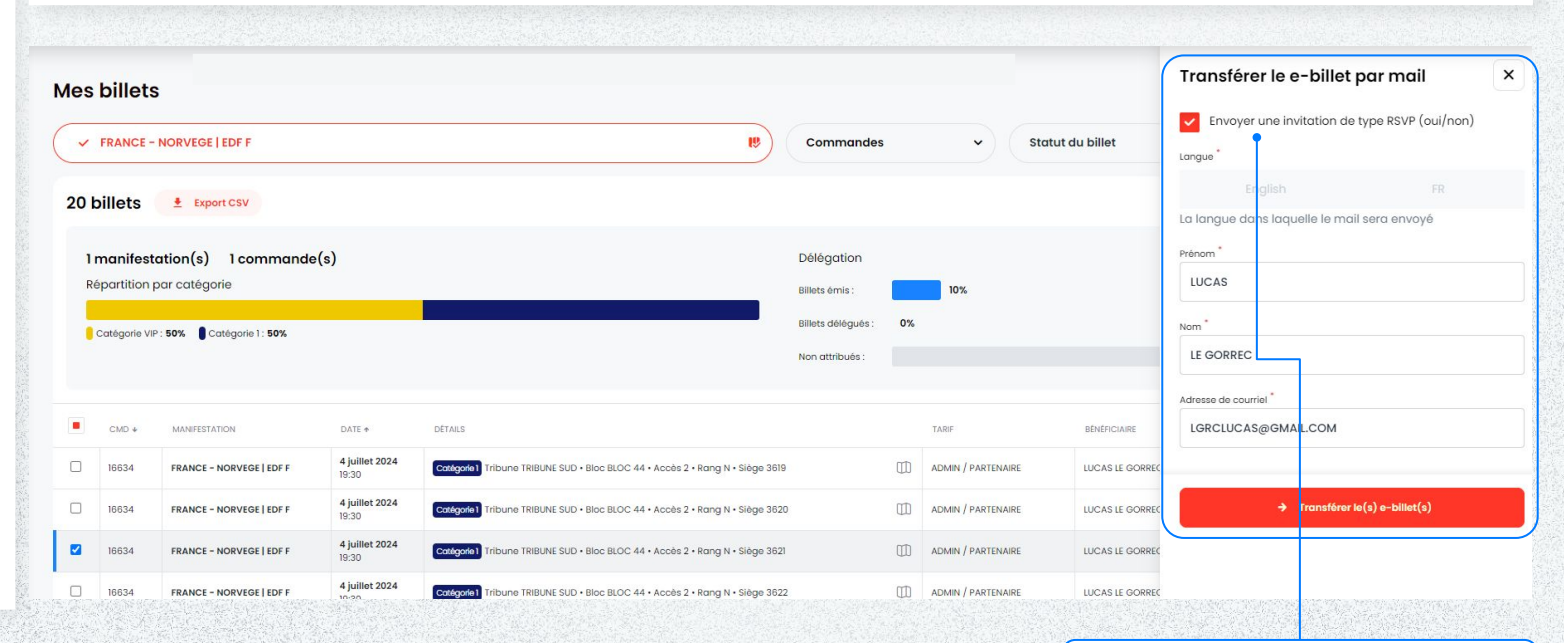

# Possibilité d'envoyer une invitation de type RSVP

# TÉLÉCHARGER LE BILLET

- Un onglet s'ouvre sur la droite de l'écran.
- Il faut renseigner les informations (Nom, Prénom & Email) du bénéficiaire
- · Vous ne pourrez pas télécharger le billet si le bénéficiaire n'est pas indiqué.
- 1 billet = 1 PDF
- Un compteur vous indique combien de fois le billet a été téléchargé et par qui.
- · Vous pouvez télécharger jusqu'à 50 billets maximum à la fois

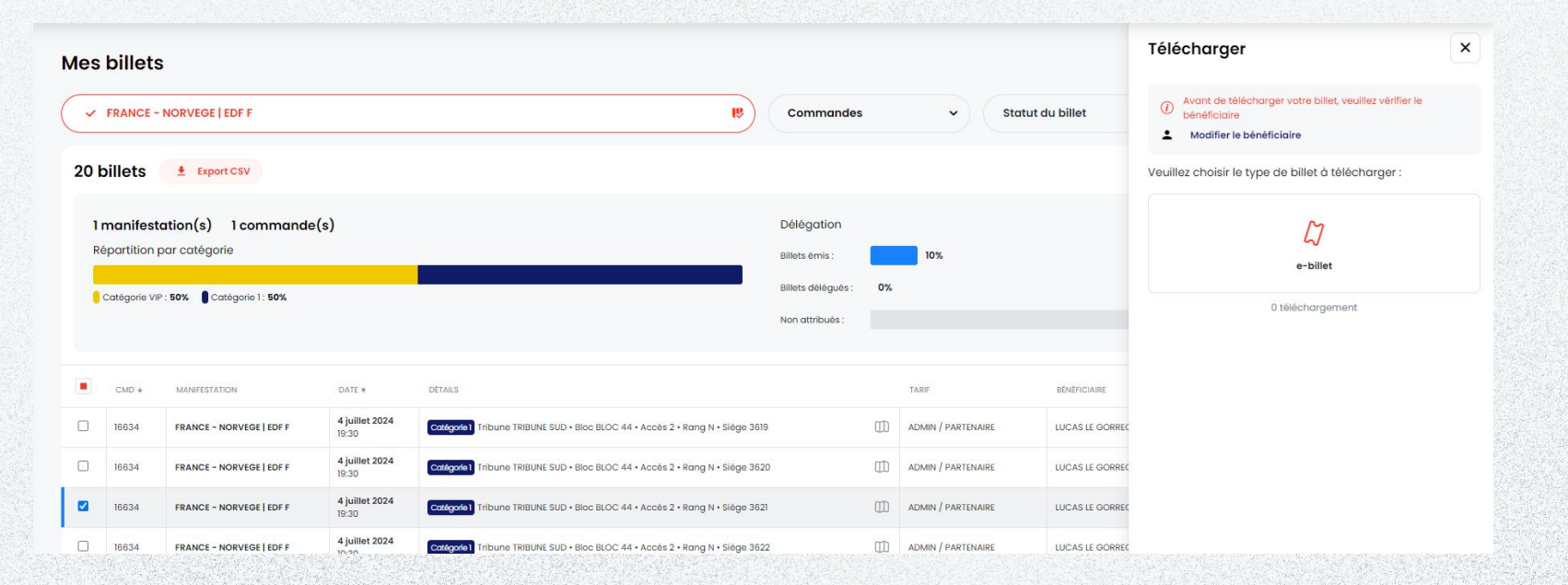

### REFUSER/REPRENDRE LE BILLET

• Il est possible pour les deux utilisateurs d'annuler la délégation d'un billet.

• Pour le délégant, il suffit de cliquer sur « Reprendre le Billet » et de confirmer.

• Pour le délégataire, il suffit de cliquer sur « Refuser le billet » et de confirmer.

• Le billet perd son statut « Délégué » et disparaît de la liste des billets du délégataire.

• Cette action peut également être faite en masse. ATTENTION : si le billet a été émis (transféré ou téléchargé), il n'est pas possible de le reprendre !

| es bill   | ets           |                     |                                |                                                                      | Refuser le billet                     | ×                              |
|-----------|---------------|---------------------|--------------------------------|----------------------------------------------------------------------|---------------------------------------|--------------------------------|
|           |               |                     |                                |                                                                      | Voulez vous refuser ce(s) billet(s) ? |                                |
| Manifesta | tions         |                     |                                |                                                                      | → Confirmer                           |                                |
|           | Sélectionne   |                     | DATE +                         | DÉTAILS                                                              |                                       |                                |
| 16634     | FRANC         | E – NORVEGE   EDF F | <b>4 juillet 2024</b><br>19:30 | Catégorie) Tribune TRIBUNE SUD • Bloc BLOC 44 • Accès 2 • Rang N • S |                                       |                                |
| Sélection | ner le billet | ••• Import / Export | t Afficher                     | 10 v éléments                                                        |                                       |                                |
|           |               |                     |                                |                                                                      |                                       | (1999)<br>1999<br>1999<br>1999 |

## SITUER SUR PLAN

• Cette action permet de visualiser l'emplacement dans la salle de la place sélectionnée.

• Cette action n'est pas possible en masse, mais peut se faire via le mode à la place.

• Certains billets de loges ou de places PMR/ PSH ne peuvent pas être situés sur plan, ce sera indiqué à l'ouverture de la fenêtre

| Mes  | billet    | s                        |                                |                                                                                      |        |                   | Situel sur le pluti                                                                                             |                |
|------|-----------|--------------------------|--------------------------------|--------------------------------------------------------------------------------------|--------|-------------------|----------------------------------------------------------------------------------------------------|----------------|
| Man  | ifestatio | ns                       |                                | 16 Co                                                                                | mman   | des v             | Voici le placement sur plan de ce billet<br>Catigato Tribune TRIBUNE SUD • Bloc BLOC<br>2 • Rana N • Siège 3619 | :<br>C 44 • Ac |
| 20 b | oillets   | Export CSV ()            | Certaines plac                 | es (loges VIP) peuvent ne pas apparaître lors de l'affichage de la vue su<br>DÉTAILS | r plan | TARIF             |                                                                                                    |                |
|      | 16634     | FRANCE - NORVEGE   EDF F | <b>4 juillet 2024</b><br>19:30 | Catégorie 1 Tribune TRIBUNE SUD • Bloc BLOC 44 • Accès 2 • Rang N • Siège 3619       |        | - ADMIN / PARTENA |                                                                                                    |                |
|      | 16634     | FRANCE - NORVEGE   EDF F | 4 juillet 2024<br>19:30        | Catégorie) Tribune TRIBUNE SUD • Bloc BLOC 44 • Accès 2 • Rang N • Siège 362         | 0      | ADMIN / PARTENA   |                                                                                                    | 4              |
|      | 16634     | FRANCE - NORVEGE   EDF F | 4 juillet 2024<br>19:30        | Catégorie 1 Tribune TRIBUNE SUD • Bloc BLOC 44 • Accès 2 • Rang N • Siège 362        |        | ADMIN / PARTENA   |                                                                                                    | E              |
|      | 16634     | FRANCE - NORVEGE   EDF F | 4 juillet 2024<br>19:30        | Catégorie 1 Tribune TRIBUNE SUD • Bloc BLOC 44 • Accès 2 • Rang N • Siège 362        | 2      | ADMIN / PARTENA   | SUD                                                                                                    | 7              |
| _    |           |                          | 4 1. 10 - + 2024               |                                                                                      | 070    |                   | 300                                                                                                    |                |
|      | 16634     | FRANCE - NORVEGE   EDF F | 19:30                          | Catágorie 1 Tribune TRIBUNE SUD • Bloc BLOC 44 • Accès 2 • Rang N • Siège 362        | 3 (]]) | ADMIN / PARTENA   |                                                                                                    |                |

# ACTIONS MULTIPLES (EN MASSE)

• Il est possible de sélectionner plusieurs billets, sur la gauche de la liste.

• Une fois que vous avez sélectionné les billets concernés, vous pouvez cliquer sur « ACTIONS MULTIPLES » en bas à gauche de la page, afin d'ouvrir le menu sur la droite.

• Vous pouvez ensuite choisir l'action qui s'appliquera à tous les billets sélectionnés.

• Les actions disponibles dépendent du statut des tickets sélectionnés (si vous sélectionnez des tickets délégués, vous ne pouvez pas sélectionner "Déléguer" dans les actions multiples).

#### LIMITES

• Le téléchargement est limité à 50 billets en une seule fois, n'hésitez pas à afficher 50 éléments par page pour faciliter le téléchargement.

• Le transfert génère des emails avec maximum 10 billets en pièce jointe (1 fichier par billet, soit 10 fichiers)

• Si le transfert concerne 30 billets, 3 emails seront envoyés au destinataire avec 10 billets chacun. Les emails seront numérotés : 1/3, 2/3 et 3/3 • Lorsque vous sélectionnez plusieurs billets, les actions individuelles sont grisées, et les boutons en bas de sélection s'affichent.

| Mes | billet     | s                        |                                |                                                                          | 4 billets sélectionnés                              | × |
|-----|------------|--------------------------|--------------------------------|--------------------------------------------------------------------------|-----------------------------------------------------|---|
| Ma  | nifestatio | ns                       |                                | IG a                                                                     | Choisissez les actions à réaliser sur ces billets : |   |
|     |            |                          |                                |                                                                          | Modifier le bénéficiaire                            |   |
| 20  | billets    | Export CSV (i)           | Certaines plac                 | es (loges VIP) peuvent ne pas apparaitre lors de l'affichage de la v     | Déléguer                                            |   |
|     | CMD ↓      | MANIFESTATION            | DATE +                         | DÉTAILS                                                                  |                                                     |   |
|     | 16634      | FRANCE - NORVEGE   EDF F | 4 juillet 2024<br>19:30        | Catégorie 1 Tribune TRIBUNE SUD • Bloc BLOC 44 • Accès 2 • Rang N • Sièc | → Transférer le(s) e-billet(s)                      |   |
|     | 16634      | FRANCE - NORVEGE   EDF F | 4 juillet 2024<br>19:30        | Catégorie1 Tribune TRIBUNE SUD • Bloc BLOC 44 • Accès 2 • Rang N • Sièc  | Transférer le(s) e-billet(s) au bénéficiaire        |   |
|     | 16634      | FRANCE - NORVEGE   EDF F | 4 juillet 2024<br>19:30        | Catégorie ] Tribune TRIBUNE SUD • Bloc BLOC 44 • Accès 2 • Rang N • Sièc | Télécharger les billets zippés                      |   |
|     | 16634      | FRANCE - NORVEGE   EDF F | 4 juillet 2024<br>19:30        | Catégorie 1 Tribune TRIBUNE SUD • Bloc BLOC 44 • Accès 2 • Rang N • Sièc |                                                     |   |
|     | 16634      | FRANCE - NORVEGE   EDF F | 4 juillet 2024<br>19:30        | Catégorie ] Tribune TRIBUNE SUD • Bloc BLOC 44 • Accès 2 • Rang N • Sièc |                                                     |   |
|     | 16634      | FRANCE - NORVEGE   EDF F | 4 juillet 2024<br>19:30        | Catégorie ] Tribune TRIBUNE SUD • Bloc BLOC 44 • Accès 2 • Rang O • Siè( |                                                     |   |
|     | 16634      | FRANCE - NORVEGE   EDF F | 4 juillet 2024<br>19:30        | Catégorie ] Tribune TRIBUNE SUD • Bloc BLOC 44 • Accès 2 • Rang O • Sièc |                                                     |   |
|     | 16634      | FRANCE - NORVEGE   EDF F | <b>4 juillet 2024</b><br>19:30 | Catégorie ] Tribune TRIBUNE SUD • Bloc BLOC 44 • Accès 2 • Rang O • Siè( |                                                     |   |
|     | 16634      | FRANCE - NORVEGE   EDF F | 4 juillet 2024                 | Catégorie ] Tribune TRIBUNE SUD • Bloc BLOC 44 • Accès 2 • Rang O • Sièc |                                                     |   |

#### IMPORT / EXPORT : uniquement pour déléguer ou modifier le bénéficiaire

• Les actions multiples permettent de faire LA MÊME action sur plusieurs billets.

• Pour faire des actions différentes sur plusieurs billets en même temps, il est possible de :

1. Exporter la liste des billets sous format Excel (.csv)

2. Faire la modification sur ce fichier

3. Réimporter le fichier pour que les modifications se fassent automatiquement sur la plateforme

• Cela peut être très utile pour renseigner une liste de bénéficiaires différents sur un volume important de billets

| Mai | nifestatio         | ns                       |                                | ITƏ                                                                      | Choisissez les actions à realiser sur ces billets : |  |  |  |  |  |  |  |
|-----|--------------------|--------------------------|--------------------------------|--------------------------------------------------------------------------|-----------------------------------------------------|--|--|--|--|--|--|--|
|     |                    |                          |                                |                                                                          | Modifier le bénéficiaire                            |  |  |  |  |  |  |  |
| 20  | oillets            | Export CSV (i)           | Certaines place                | es (loges VIP) peuvent ne pas apparaitre lors de l'affichage de la v     | Déléguer                                            |  |  |  |  |  |  |  |
|     | CMD +              | MANIFESTATION            | DATE 🛧                         | DÉTAILS                                                                  |                                                     |  |  |  |  |  |  |  |
|     | 16634              | FRANCE - NORVEGE   EDF F | 4 juillet 2024<br>19:30        | Catégorie 1 Tribune TRIBUNE SUD • Bloc BLOC 44 • Accès 2 • Rang N • Siéç | → Transférer le(s) e-billet(s)                      |  |  |  |  |  |  |  |
|     | 16634              | FRANCE - NORVEGE   EDF F | <b>4 juillet 2024</b><br>19:30 | Catégorie ] Tribune TRIBUNE SUD • Bloc BLOC 44 • Accès 2 • Rang N • Siéç | Transférer le(s) e-billet(s) au bénéficiaire        |  |  |  |  |  |  |  |
|     | <mark>16634</mark> | FRANCE - NORVEGE   EDF F | 4 juillet 2024<br>19:30        | Catégorie ] Tribune TRIBUNE SUD • Bloc BLOC 44 • Accès 2 • Rang N • Sièc | Télécharaer les billets zippés                      |  |  |  |  |  |  |  |
|     | 16634              | FRANCE - NORVEGE   EDF F | 4 juillet 2024<br>19:30        | Catégorie 1 Tribune TRIBUNE SUD • Bloc BLOC 44 • Accès 2 • Rang N • Sièç |                                                     |  |  |  |  |  |  |  |
|     | 16634              | FRANCE - NORVEGE   EDF F | 4 juillet 2024<br>19:30        | Catégorie 1 Tribune TRIBUNE SUD • Bloc BLOC 44 • Accès 2 • Rang N • Sièc |                                                     |  |  |  |  |  |  |  |
|     | 16634              | FRANCE - NORVEGE   EDF F | 4 juillet 2024<br>19:30        | Catégorie 1 Tribune TRIBUNE SUD • Bloc BLOC 44 • Accès 2 • Rang O • Siè  |                                                     |  |  |  |  |  |  |  |
|     | 16634              | FRANCE - NORVEGE   EDF F | <b>4 juillet 2024</b><br>19:30 | Catégorie 1 Tribune TRIBUNE SUD • Bloc BLOC 44 • Accès 2 • Rang O • Siè  |                                                     |  |  |  |  |  |  |  |
|     | 16634              | FRANCE - NORVEGE   EDF F | 4 juillet 2024<br>19:30        | Catégorie 1 Tribune TRIBUNE SUD • Bloc BLOC 44 • Accès 2 • Rang O • Siès |                                                     |  |  |  |  |  |  |  |
|     | 10024              | EDANCE - NORVECE LEDE E  | 4 juillet 2024                 |                                                                          |                                                     |  |  |  |  |  |  |  |

#### **IMPORT / EXPORT**

Le fichier Excel comprend deux zones :

• Les informations du billet qui sont grisées et non-modifiables, sauf colonne « Droit de déléguer »

• Si vous donnez la possibilité de déléguer = 1

 Vous ne voulez pas que la personne redélègue = 0

• Si vous modifiez d'autres colonnes grisées, vous ne pourrez pas réimporter le tableau.

 Une fois le fichier complété, vous pouvez le réimporter dans la plateforme qui mettra à jour automatiquement les informations renseignées dans les colonnes en blanc. • Seule colonne grise modifiable

1 = vous autorisez la délégation

N17

✓ fx

0 = la personne à qui vous déléguez les billets ne pourra pas les re-déléguer

|    | A          | в       |               |     | С                |       | D                  |         | E           |              | F           | G      | н           | I.           |      | J 4        | ► N           |           |                                          | 0         |
|----|------------|---------|---------------|-----|------------------|-------|--------------------|---------|-------------|--------------|-------------|--------|-------------|--------------|------|------------|---------------|-----------|------------------------------------------|-----------|
| 1  | id         | Cmd     | Manifestation | i.  |                  |       | Date               |         | Tarif       |              | Catégorie   | Bloc   | Rang        | Placement    | Droi | de délégué | Email du déle | égué      | Nom de                                   | u délégué |
| 2  | 142909     | 1125675 | PARKING L1 O  | м/  | LE HAVRE AC      |       | 8 octobre 2023 20  | :45     | PARKING VIP |              | PARKING VIE | P6     | 1           | l 19         |      | 1          |               |           |                                          |           |
| 3  | 142911     | 1125675 | PARKING L1 O  | м/  | OLYMPIQUE LYON   | INAIS | 29 octobre 2023 1  | 9:45    | PARKING VIP |              | PARKING VIE | P 6    | 1           | l 19         |      | 1          |               |           |                                          |           |
| 4  | 142913     | 1125675 | PARKING L1 O  | м/  | LOSC LILLE       |       | 5 novembre 2023    | 20:45   | PARKING VIP |              | PARKING VIE | P 6    | 1           | l 19         |      | 1          |               |           |                                          |           |
| 5  | 142915     | 1125675 | PARKING L1 O  | м/  | STADE RENNAIS    |       | 3 décembre 2023    | 20:45   | PARKING VIP |              | PARKING VIE | P6     | 1           | l 19         |      | 1          |               |           |                                          |           |
| 6  | 142917     | 1125675 | PARKING L1 O  | м/  | CLERMONT FOOT    | 2     | 17 décembre 2023   | 3 20:45 | PARKING VIP |              | PARKING VIE | P6     | 1           | l 19         |      | 1          |               |           |                                          |           |
| 7  | 142919     | 1125675 | PARKING L1 O  | M/  | RC STRASBOURG    |       | 14 janvier 2024 20 | ):45    | PARKING VIP |              | PARKING VIE | P 6    | 1           | l 19         |      | 1          |               |           |                                          |           |
| 8  | 142921     | 1125675 | PARKING L1 O  | м/  | AS MONACO        |       | 28 janvier 2024 20 | ):45    | PARKING VIP |              | PARKING VIE | P 6    | 1           | l 19         |      | 1          |               |           |                                          |           |
| 9  | 142923     | 1125675 | PARKING L1 O  | M/  | FC METZ          |       | 11 février 2024 20 | :45     | PARKING VIP |              | PARKING VIE | P 6    | 1           | l 19         |      | 1          |               |           |                                          |           |
| 10 | 142925     | 1125675 | PARKING L1 O  | м/  | MONTPELLIER HS   | SC 0  | 25 février 2024 20 | :45     | PARKING VIP |              | PARKING VIE | P 6    | 1           | l 19         |      | 1          |               |           |                                          |           |
| 11 | 142927     | 1125675 | PARKING L1 O  | M/  | FC NANTES        |       | 10 mars 2024 20:4  | 15      | PARKING VIP |              | PARKING VIE | P6     | 1           | L 19         |      | 1          |               |           |                                          |           |
| 12 | 142929     | 1125675 | PARKING L1 O  | M/  | OGC NICE         |       | 14 avril 2024 20:4 | 5       | PARKING VIP |              | PARKING VIE | P 6    | 1           | l 19         |      | 1          |               |           |                                          |           |
| 13 | 142931     | 1125675 | PARKING L1 O  | M/  | RC LENS          |       | 28 avril 2024 20:4 | 5       | PARKING VIP |              | PARKING VIE | P P6   | 1           | l 19         |      | 1          |               |           |                                          |           |
| 14 | 142933     | 1125675 | PARKING L1 O  | м/  | FC LORIENT       |       | 11 mai 2024 21:00  | )       | PARKING VIP |              | PARKING VIE | P 6    | 1           | l 19         |      | 1          |               |           |                                          |           |
|    | 24-19-11   |         |               |     |                  |       |                    |         |             |              |             | 100    |             |              |      |            |               |           |                                          |           |
|    | F          | G       | н             |     | J 4              | •     | N                  |         | 0           | Р            |             |        | Q           | F            | 2    | S          | Т             | U         |                                          |           |
| 1  | Catégorie  | Bloc R  | ang Placem    | ent | Droit de délégué | Emai  | il du délégué I    | Nom du  | délégué     | Prénom du dé | légué Lan   | gue du | bénéficiair | e Re-délégat | ole  | Délégatai  | re Téléchargé | Transféré | Re                                       |           |
| 2  | PARKING VI | P P6    | 1             | 19  | 1                |       |                    |         |             |              | Fr          |        |             |              |      | 0          | 0             | 0         |                                          |           |
| 3  | PARKING VI | P P6    | 1             | 19  | 1                |       |                    |         |             |              | Fr          |        |             |              |      | 0          | 0             | 0         |                                          |           |
| 4  | PARKING VI | P P6    | 1             | 19  | 1                |       |                    |         |             |              | Fr          |        |             |              |      | 0          | 0             | 0         | 1. 1. 1. 1. 1. 1. 1. 1. 1. 1. 1. 1. 1. 1 |           |
| 5  | PARKING VI | P P6    | 1             | 19  | 1                |       |                    |         |             |              | Fr          |        |             |              |      | 0          | 0             | 0         |                                          |           |
| 6  | PARKING VI | P P6    | 1             | 19  | 1                |       |                    |         |             |              | Fr          |        |             |              |      | 0          | 0             | 0         |                                          |           |
| 7  | PARKING VI | P P6    | 1             | 19  | 1                | _     |                    |         |             |              | Fr          |        |             |              |      | 0          | 0             | 0         |                                          |           |
| 8  | PARKING VI | P P6    | 1             | 19  | 1                |       |                    |         |             |              | Fr          |        |             |              |      | 0          | 0             | 0         |                                          |           |
| 10 | PARKING VI |         | 1             | 19  | 1                |       |                    |         |             |              | Fr          |        |             |              |      | 0          | 0             | 0         |                                          |           |
| 11 | PARKING VI |         | 1             | 19  | 1                |       |                    |         |             |              | Fr          |        |             |              |      | 0          | 0             | 0         |                                          |           |
|    | PARKING VI | r ru    | -             | 13  | 1                | 1     |                    |         |             |              | П           |        |             |              |      | U          | 0             | U         |                                          |           |

# **GESTION SUR PLAN**

• En option, il est également possible de gérer les billets directement sur le plan des tribunes du stade.

• Pour cela, il faut sélectionner le filtre « par match », car la gestion sur plan ne peut se faire que match par match.

• Toutes les actions présentées précédemment seront possibles sur plan également

• Certaines places de loges et PMR/ PSH peuvent ne pas apparaître sur plan, il faudra les traiter via le listing

| FRANCE - NORVEGE   EDF F            | 18       | Commandes      | *             | Statut du b | Actions rapides                                                                                      |
|-------------------------------------|----------|----------------|---------------|-------------|----------------------------------------------------------------------------------------------------|
|                                     |          |                |               |             | Commande #19834<br>FRANCE - NORVEGE   EDF F<br>4 juillet 2024 1930<br>Bénéficiaire : LUCAS LE GORREC |
|                                     |          |                |               |             | Modifier le bénéficiaire                                                                             |
|                                     |          |                |               |             | Déléguer le billet                                                                                   |
|                                     |          |                |               |             | → Transférer le e-billet                                                                             |
|                                     |          |                |               |             | Transférer le e-billet au bénéficiaire                                                               |
|                                     |          |                |               |             | Télécharger le e-billet                                                                              |
|                                     |          |                |               |             | Situer sur le plan                                                                                   |
|                                     |          |                |               |             |                                                                                                    |
|                                     | Γ        | וחו            |               | ΠÌ          |                                                                                                    |
|                                     | Ξ        |                | 52            |             |                                                                                                    |
| Tous (10) Billets gérés (4) Billets | non géré | s (6) 1 billet | sélectionné 🔷 |             |                                                                                                    |

х

Toutes les actions disponibles via le listing sont les mêmes sur la gestion sur plan

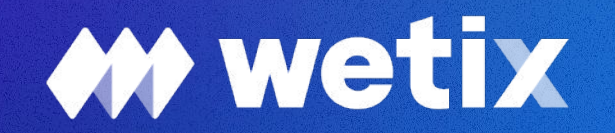